## 「防災情報くまもと」による対象河川等の確認方法

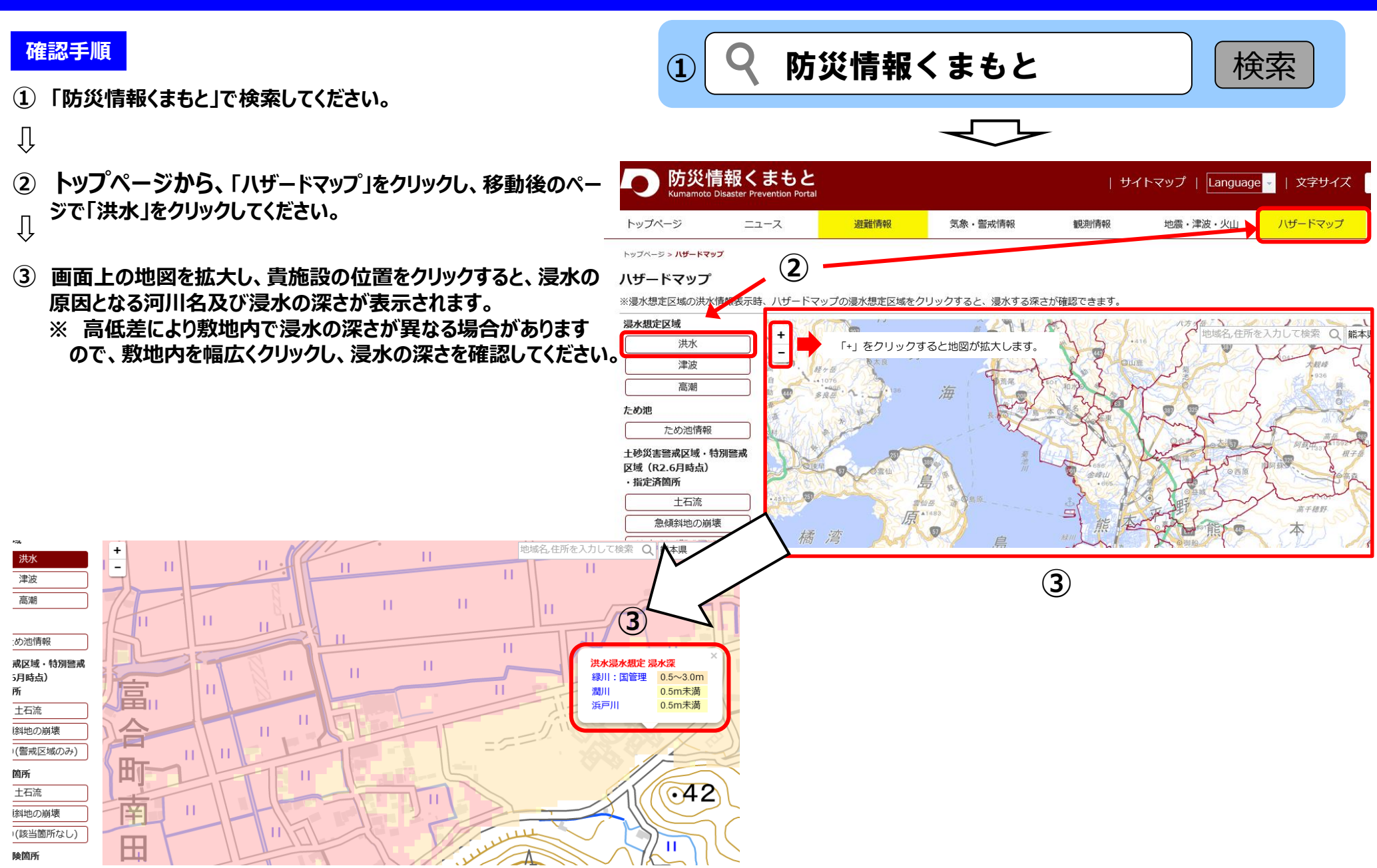